## **Obter dados do PVGIS**

- Aceder ao PVGIS procurando no Google ou através do link: <u>https://re.jrc.ec.europa.eu/pvg\_tools/en/</u>
- Selecionar no mapa o local do qual se pretende obter dados da irradiância. (Utilizem o local da FCUL. Utilizem a altitude indicada pelo PVGIS para os cálculos em que é utilizado o modelo de Hottel)
- Utilizar, no PVGIS, a secção de "daily data" (valores médios para um dia do mês selecionado)
- Escolher o mês; inserir os dados do azimute e da inclinação da superfície, conforme o enunciado. Selecionar a opção "irradiance", referente aos dados pretendidos.
- Exportar como .CSV
- Para carregar os dados do PVGIS para o Excel:

Aceder á tab do Excel "Data"; Get Data – From File – From Text/CSV; Selecionar o ficheiro descarregado do PVGIS; O delimitador a usar na importação dos dados poderá depender da configuração de cada computador ("Custom" deverá funcionar, experimentem outras opções de delimitador caso contrário, até conseguirem ter os dados carregados no Excel num formato legível)